## Istruzioni scuole permessi diritto allo studio personale scuola anno solare 2024

1) Collegarsi al sito <u>https://usr-sardegna.it/</u> e accedere con le credenziali in possesso (<u>profilo</u> <u>scuola</u>) utilizzando il box in altro sulla destra

| Nome utente           | Password          | Accedi |
|-----------------------|-------------------|--------|
| Password dimenticata? | <u>Registrati</u> |        |

2) Portarsi sulla sezione di gestione delle domande per i permessi Diritto allo Studio cliccando sul

tasto in figura:

| <del>9 9</del><br>9 9 S | USR<br>ardegna  | Ministero de<br>e del Merito | il'Istruzione         |     |         |                  |                  |
|-------------------------|-----------------|------------------------------|-----------------------|-----|---------|------------------|------------------|
| Home                    | 🔤 Anagrafiche 🕇 | Dosto Comune                 | 📑 Diritto allo Studio | GPS | Privacy | 陷 Monitoraggio 🔻 | 🥞 Assistenza web |

3) Cliccare sul tasto in figura per accedere all'elenco delle domande di competenza dell'Istituzione

scolastica

| USR Winistero<br>Sardegna dell'Istruzione                | 17/11/2022 L Connesso Logar |
|----------------------------------------------------------|-----------------------------|
| Define allo Studio                                       |                             |
| Sel qué. Home + Detite allo Studio   0 2022 USR-Sendeque | Torna su                    |

4) Per lavorare una domanda premere il tasto indicato in figura:

|       |          | arae | gna 🤤          | e del Merit | dell'Istruzione<br>o      |             |    |      |        |       |            | ×          |      |                 |
|-------|----------|------|----------------|-------------|---------------------------|-------------|----|------|--------|-------|------------|------------|------|-----------------|
|       | Indietro |      | Domande 150 Or | e           |                           |             |    |      |        |       |            |            |      |                 |
|       |          |      |                |             |                           |             |    |      |        |       |            |            |      |                 |
|       |          |      |                |             |                           |             |    |      |        |       |            |            |      |                 |
| ± CSI | v •      | Pdf  | _              |             | Provedan all alterativity | debelor for |    |      |        |       |            | data David |      | 205 Simula dal  |
| ± cs  | ₩ •      | Pdf  | Nome           | Cognome     | Scuola di titolarità:     | datalnoitro | id | Алпо | Motivo | stato | protocollo | dataProt   | note | PDF Firmato dal |

5) Per ciascuna domanda compilare i seguenti campi che si trovano in fondo alla pagina come indicato dalla figura. Poiché i dati inseriti in domanda non sono modificabili eventuali correzioni da apportare alla domanda vanno indicate fra le note.

| stato                               |  |
|-------------------------------------|--|
| Seleziona 🗸                         |  |
| 2 protocollo                        |  |
|                                     |  |
|                                     |  |
| lataProt                            |  |
|                                     |  |
|                                     |  |
| note                                |  |
|                                     |  |
|                                     |  |
|                                     |  |
| 255 Caratteri rimanenti             |  |
| PDF Firmato dal DS                  |  |
| Scegli file Nessun file selezionato |  |

- A) In gestione domanda scegliere tra: ancora in lavorazione, domanda vistata dalla scuola, domanda respinta
- B) Numero di protocollo della scuola
- C) Data di protocollazione
- D) Inserire le note sullo stato della domanda o sulle correzioni da apportare (nome, cognome, corso): ad esempio "domanda respinta perché il corso non è tra quelli contemplati dall'atto unilaterale" oppure "domanda accolta con riserva perché il nominativo non ha ancora perfezionato l'iscrizione al corso"

Oppure "il nominativo è errato il nome corretto è XX", oppure "la denominazione corretta del corso corretto è XXX" oppure "il cognome corretto è Porcu non Purcu"

- E) Caricare in piattaforma la domanda con la firma in calce del D.S. che attesti il controllo effettuato e l'ammissibilità della stessa
- F) Salvare la domanda